## JVC Smartphone Control FAQ

| Pregunta/Problema                                                                                | Respuesta/Solución                                                                                                    |
|--------------------------------------------------------------------------------------------------|----------------------------------------------------------------------------------------------------|
| ¿Dónde puedo encontrar esta<br>aplicación?                                                       | La App "JVC Smartphone Control" se halla en Google Play.<br>https://play.google.com/store/apps/details?id=com.jvckenwood.HID_<br>ThinClient.JVC                                        |
| ¿Qué precio tiene la aplicación?                                                                 | La App "JVC Smartphone Control" es gratuita.                                                                                                    |
| He eliminado esta aplicación en mi<br>dispositivo Android. ¿Qué debo hacer<br>para reinstalarla? | Descárgala de nuevo desde Google Play.<br>https://play.google.com/store/apps/details?id=com.jvckenwood.HID_<br>ThinClient.JVC                                                          |
| ¿Qué requisitos debe tener mi<br>dispositivo Android para utilizar esta<br>aplicación?           | Requisitos del sistema:<br>– Android <sup>™</sup> 4.1 y superior<br>– Perfil Bluetooth <sup>®</sup> SPP (Serial Port Profile) y HID (Human Interface Device)<br>– Salida MHL o HDMI    |
|                                                                                                  | No todos los dispositivos Android son compatibles con la funcionalidad<br>"JVC Smartphone Control" aunque cumplan con los requisitos indicados<br>anteriormente.                       |
|                                                                                                  | consulta por favor el sitio web.<br>http://www.jvc.net/car/app/jsc/compatible_android.html para más<br>detalles sobre la compatibilidad de los dispositivos Android.                   |
| ¿Por qué la App "JVC Smartphone                                                                  | - Conexión Bluetooth:                                                                                                    |
| Control" pregunta acerca de                                                                      | La conexión entre el dispositivo Android y el receptor AV utiliza la                                                                                                    |
| determinados permisos durante el                                                                 | tecnologia Bluetooth.                                                                                                    |
| proceso de instalación?                                                                          | – Ejecutar esta aplicación al reinicializar:                                                                                                    |
|                                                                                                  | el dispositivo Android y el receptor AV después de reinicializar el<br>primero.                                                                                                    |
|                                                                                                  | - Priorizar esta aplicación sobre otras:                                                                                                    |
|                                                                                                  | Es necesario para que se visualice el teclado HOME/ TASK/ BACK encima de otras aplicaciones.                                                                                           |
|                                                                                                  | <ul> <li>Deshabilitar la desconexión de pantalla en el dispositivo Android:</li> <li>Es necesario para que la conexión con el receptor AV sea estable.</li> </ul>                      |
|                                                                                                  | - Cambio de ajuste del sistema:                                                                                                    |
|                                                                                                  | Este ajuste es necesario para poder controlar la velocidad del cursor y<br>la rotación automática de la pantalla mientras el dispositivo Android<br>está conectado con el receptor AV. |
| ¿Cómo se conecta el dispositivo<br>Android con el receptor AV?                                   | El dispositivo Android debe conectarse vía BlueTooth y también con un cable MHL (HDMI).                                                                                                |
|                                                                                                  | <b>1. Conexión Bluetooth:</b><br>Comprueba por favor que el dispositivo Android está conectado con<br>el receptor AV vía Bluetooth.                                                    |
|                                                                                                  | <b>2.Conexión MHL (HDMI) con cable:</b><br>Conecta por favor el dispositivo Android y el receptor AV con un cable<br>MHL o HDMI (opcional, no incluido).                               |
|                                                                                                  | ** El tipo de cable necesario para la conexión depende del smartphone.                                                                                                    |

## JVC Smartphone Control FAQ

| Pregunta/Problema                                                                      | Respuesta/Solución                                                                                                    |
|----------------------------------------------------------------------------------------|----------------------------------------------------------------------------------------------------|
| ¿Qué debo hacer cuando la aplicación<br>"JVC Smartphone Control" deja de<br>funcionar? | Reinicia por favor la aplicación después de haber cerrado antes el resto de aplicaciones.                                                                                                    |
| No puedo efectuar la conexión con el<br>receptor AV:                                   | <ul> <li>Verifica por favor los ajustes siguientes:</li> <li>Comprueba que el dispositivo Android está conectado con el receptor AV<br/>mediante un cable MHL o HDMI.</li> <li>Comprueba que la conexión Bluetooth entre el dispositivo Android y el<br/>receptor AV está establecida</li> </ul>                                                                                                    |
|                                                                                        | <ul> <li>No desmarques la casilla correspondiente al dispositivo de entrada del dispositivo Android en el menú [Ajustes] → [Bluetooth] → [Dispositivos disponibles] → [Dispositivo Bluetooth vinculado].</li> <li>Comprueba que has marcado la casilla de verificación"Allow Connection" en el menú de configuración de la aplicación JVC Smartphone Control.</li> <li>Comprueba que la aplicación JVC Smartphone Control está activa y funcionando (en especial después de la instalación y actualización iniciales de la aplicación).</li> <li>Asegúrate que el vehículo está parado.</li> </ul> |
| La imagen en la pantalla táctil del<br>receptor AV está deformada o fuera de<br>sitio: | <ul> <li>Comprueba que la relación de aspecto de la imagen en la pantalla del receptor AV está en"Full".</li> <li>Efectúa una recalibración de la pantalla pulsando la tecla"Screen calibration" en el menú de la aplicación JVC Smartphone Control.</li> <li>Confirma por favor que la velocidad del cursor del dispositivo Android está en el valor medio. Este ajuste se halla en el menú del dispositivo Android [Ajustes] → [Idioma y entrada] → [Velocidad del cursor]. No debes cambiar la velocidad del cursor mientras el receptor AV esté conectado.</li> </ul>                          |